# **Quick User Guide** 5040 Single Loop Controller

This is only a Quick User Guide for Easy Installation and Operation of the Product. ion about the operations and connections, please refer the product's operation manual For detailed inform

### CONTENTS:

Basic Key Operation Sequence and Parameter Map 2. Lists of Prameters

### **KEY FUNCTION DESCRIPTION:**

### MENU/ENTER KEY: 📿

It is used to enter in the sub menu (various levels) and save the parameters to nonvolatile memory, when user setting a proper data by Increment and shift key for parameter configuration.

### ESCAPE KEY: ESC

It is used to come out from any sub menu (various levels) to the run mode.

### INCREMENT KEY: 🛠

It is used to increment the parameter for selection. Value of parameter can be incremented by pressing this key. When first time increment key pressed, DP (decimal point) in SV display blink, so user can modify the value with increment key. It is used to increment the value in particular digit. Value can be incremented from 0-9 and from '9' again it rollovers to '0'.

### SHIFT KEY/DECREMENT KEY:

It is used to Shift the digit to set the parameter as describe in increment key when DP (decimal point) started to blink. Menu key is used to go forward to show next parameter and Shift key is used to go backward to show previous parameter. Also, in manual mode control output (%power) can be decreased using Shift/Decrement key.

### AUTO/MANUAL KEY: AM

It is used to switch between auto to manual mode and manual to auto mode. During manual mode Increment key is used to increase to power and Shift/Decrement key is used to decrease the power

Following parameters can view or change during run time.

•Press Shift/Dec key to show percentage power (0.0 to 100.0%)

- •For Thermocouple input type, Press Inc key to show ambient temperature •During manual mode, Inc key and Shift key/Decrement Key will use to modify the percentage power
- •During manual mode, If VPFB/VPNA output type is selected, Inc key and Shift key will use to OPEN or CLOSE
- the Valve •Press Escape key to show percentage Valve Position(0.0 to 100.0%) in SV display (available only if Valve position feedback is selected)

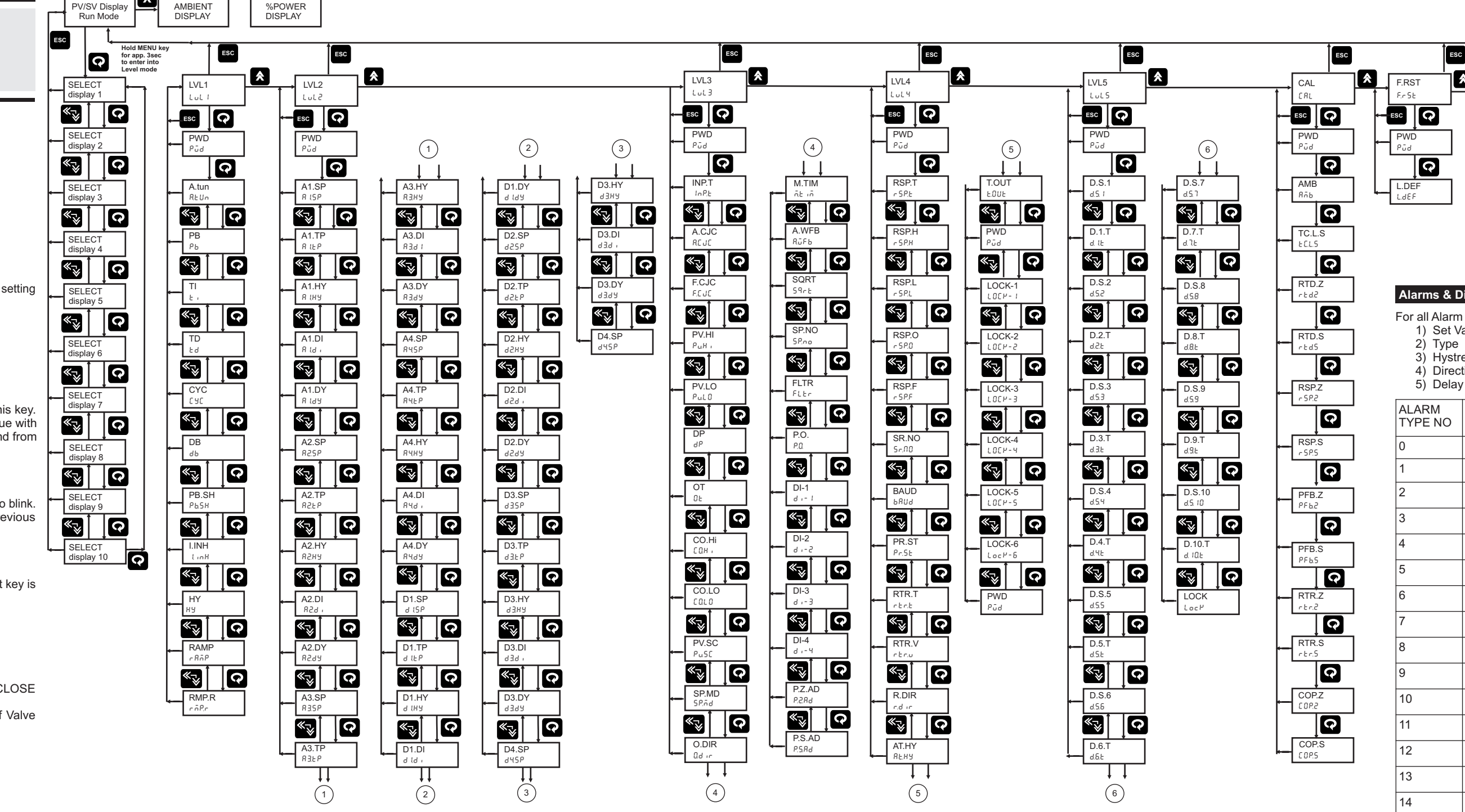

### How to change Set Point:

SP.1 and SP.2 will be shown in operator mode if they are selected in one of the SELECT Display Parameter from LEVEL-5 Menu. Here SELECT display 1(D.S.1) is set for SP-1 and SELECT display 2(D.S.2) is set for SP-2 and D.T.1 & D.T.2 is R+W.

So they can be editable

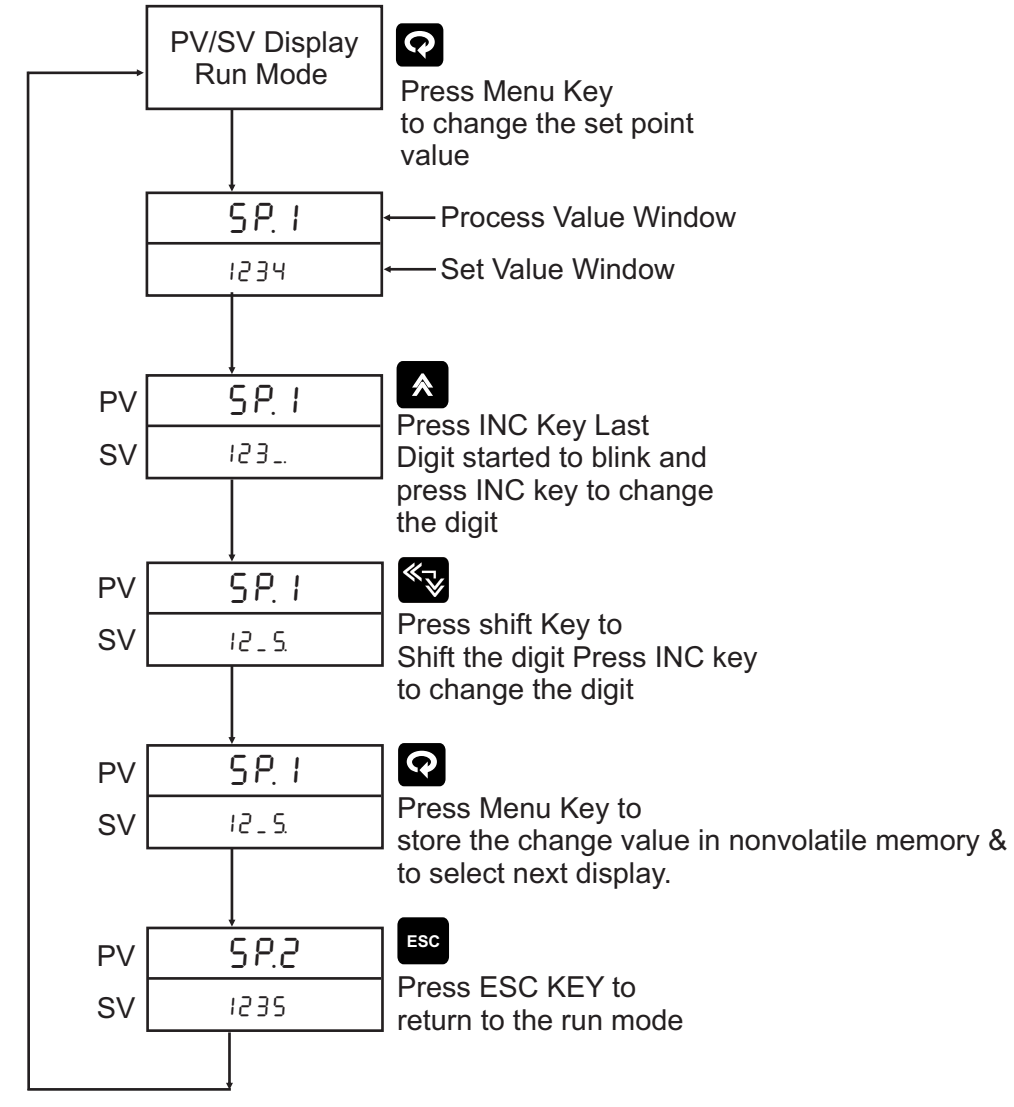

### Set Point Setting

PV/SV Dis

Pressing MENU key PV Display shows 5P. I (SP.1) message (if d5.1 is selected for 5P.1). SV display shows Set Point Value Use Inc and shift key to modify value. OR press MENU key again to set value for next parameter

| Set Point Setting:     |                    |                                              |                  |        |  |  |  |
|------------------------|--------------------|----------------------------------------------|------------------|--------|--|--|--|
| Parameter (PV display) |                    | Setting name and Description<br>(SV Display) | Default<br>value | Reg.No |  |  |  |
| Symbol                 | Name               |                                              |                  |        |  |  |  |
| 5P. (SP.1)             | Target Set point-1 | Depending on PV sensor type selected         | 200              | 1      |  |  |  |
| 5P.2 (SP.2)            | Target Set point-2 | Depending on PV sensor type selected         | 300              | 2      |  |  |  |

## **Control Function Details:**

**Direct/Reverse Control (Output Direction):** 

For Heat (Reverse Action) and Cool (Direct Action) type PID control logic, user has to program the proportional band, integral time and derivative time for proper control. They can either be set by auto tuning or can be changed manually as explained in control parameters.

### Ramp Function:

This function is used to stop the sudden change of set point. The ramp function is performed in following conditions. The target set point is changed. Target set point number is changed. (For example: Switchir from SP-1 to SP-2). The power is turned ON or the controller is recovered from power failure. A change is made from manual mode to auto mode.

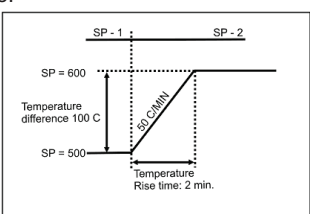

### Auto Tunig:

The Auto tuning process is performed at set point. Temperature will oscillate around the set point during tuning process. Set a set point to a lower value if overshooting around the normal process value is likely to cause damage. To start the auto tuning process, set the set point properly, select the parameter A.TUN (A.TUN) in program menu (Level-1) and set it to YES.

### Auto Tune Function:

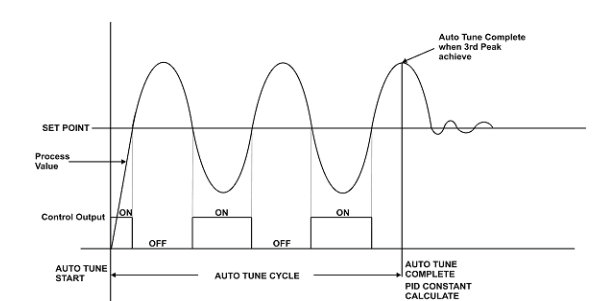

### **Control Parameter:**

**Proportional Band:** 

# Integral Time:

oscillated

## Manual Reset:

point.

Cycle Time:

## larms & Digital Outputs

For all Alarm and Digital outputs (open collector) there are five settings. (AS shown in LEVEL - 2 Menu) 1) Set Value

3) Hystresis

4) Direction (Normal/Fail safe)

| ALARM<br>TYPE NO | Display<br>message | ALARM TYPE                                    | Note                   |
|------------------|--------------------|-----------------------------------------------|------------------------|
| 0                | none               | None                                          | NO operation available |
| 1                | Pud.H              | Deviation High alarm                          | Ref figure 3           |
| 2                | PudL               | Deviation Low alarm                           | Ref figure 4           |
| 3                | Pudr               | Deviation High & Low Range alarm              | Ref figure 5           |
| 4                | Pudb               | Deviation High & Low Band alarm               | Ref figure 6           |
| 5                | PuRH               | Absolute value High alarm                     | Ref figure 1           |
| 6                | PuRL               | Absolute value Low alarm                      | Ref figure 2           |
| 7                | SP.RH              | Absolute value set point high alarm           | Ref figure 7           |
| 8                | SP.RL              | Absolute value set point low alarm            | Ref figure 8           |
| 9                | P.S.J.H            | Deviation High alarm with standby             | Same as figure 3       |
| 10               | P.S.d.L            | Deviation Low alarm with standby              | Same as figure 4       |
| 11               | P.5.d.r            | Deviation High & Low Range alarm with standby | Same as figure 5       |
| 12               | P.S.d.b            | Deviation High & Low Band alarm with standby  | Same as figure 6       |
| 13               | P.S.R.H            | Absolute value High alarm with standby        | Same as figure 7       |
| 14               | P.S.RL             | Absolute value Low alarm with standby         | Same as figure 8       |
| 15               | PuE.               | PV error (OPEN/OVER/UNDER)                    | Note 1                 |
| 16               | r 5 <i>P.</i> E    | RSP error                                     | Note 1                 |
| 17               | JP-E               | VPFB error                                    | Note 1                 |
| 18               | P.r.uE             | Any type of error                             | Note 1                 |

NOTE-1: The fault diagnosis output turns on in case of input burnout (PV, Remote set point, Feedback slide wire) failure

Figure 1: Absolute Value High Alarm

**Figure 3: Deviation High Alarm** 

Alarm SP

Figure 5: Deviation High/Low

Range Alarm

Figure 2: Absolute Value Low Alarm

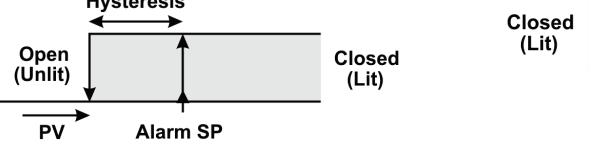

PV Alarm SP

Open (Unlit)

Figure 4: Deviation Law Alarm

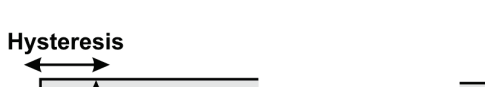

(Lit)

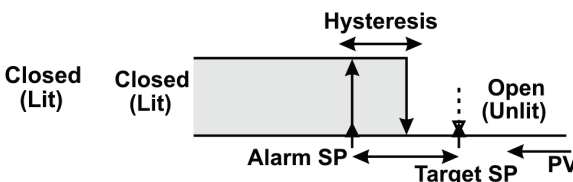

Figure 6: Deviation High/Low Band Alarm

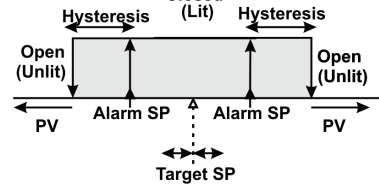

Figure 8: Absolute Value Set Point Low Alarm

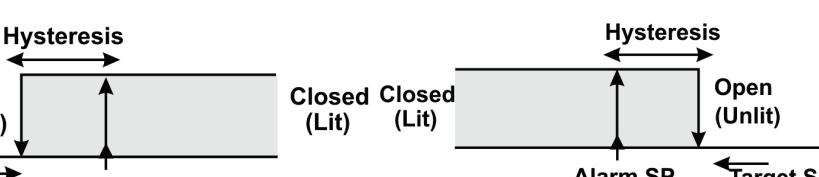

Target SP Alarm SP

Open

(Unlit)

Target SP Alarm SP

Proportional action is the action which the control output varies in proportion to the deviation between the setting value and the processing temperature. If the proportional band is narrowed, even if the output changes by a slight variation of the processing temperature, better control results can be obtained as the offset decreases. However, if when the proportional band is narrowed too much, even slight disturbances may cause variation in the processing temperature, and control action changes to ON/OFF action and the so called hunting phenomenon occurs. Therefore, when the processing temperature comes to a balanced position near the setting value and a constant temperature is maintained, the most suitable value is selected by gradually narrowing the proportional band while observing the control results.

Integral action is used to eliminate offset. When the integral time is shortened, the returning speed to the setting point is quickened. However, the cycle of oscillation is also quickened and the control becomes unstable

### **Derivative Time:**

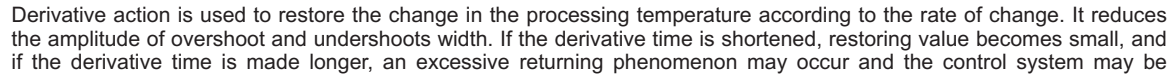

Virtually no process requires precisely 50% output on single output controls or 0% output on two output controls. Because of this many older control designs incorporated an adjustment called manual reset (also called offset on some controls). This adjustment allows the user to redefine the output requirement at the set point. A proportioning control without manual reset or Integral time (defined above) will settle out somewhere within the proportioning band but likely not on the set

The Cycle time for output is the time where the output is on for percentage of that time and off for a percentage of that time, creating a portioning effect

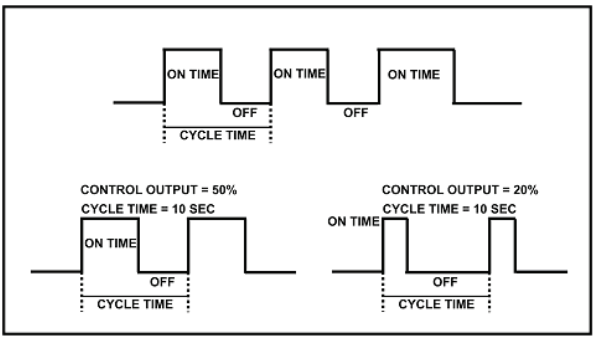

if the derivative time is made longer, an excessive returning phenomenon may occur and the control system may be

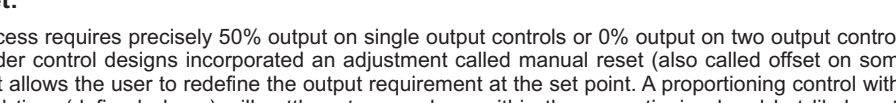

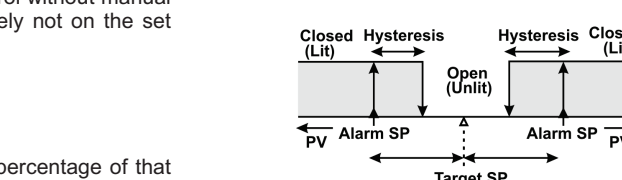

Open

(Unlit)

PV Target SP

Figure 7: Absolute Value Set Point **High Alarm** 

Level 1: Pressing MENU key for 3 seconds (approx.) PV Display shows Mode (mode) message. SV display shows LuL 1 (LVL1) Use Inc key to move to other menu levels. Or Press MENU key again to scroll through the menu items of Level - 1. This level allows user to auto tune a process or manually set the PID values and some other parameters as shown below.

Level 1: Alarm AND Digital Output Settings

| Param                 | eter (PV display)                    | Setting name and<br>Description<br>SV Display          | Default<br>value | Shows only if                         | Reg. No. |
|-----------------------|--------------------------------------|--------------------------------------------------------|------------------|---------------------------------------|----------|
| Symbol                | Name                                 |                                                        |                  |                                       |          |
| <sup>P</sup> ūd (Pwd) | Password                             | 0 to 9999 (Password<br>Protection for Level-1)         | -                | LOCK-1 set on in<br>Level-4           | -        |
| Reun (A.tUn)          | Auto tune                            | ሄደ5 / no<br>1 : (YES) & 0 : (no)                       | no               | Output Type is<br>RLY, SSR, CUR       | -        |
| <sup>թ</sup> ե (Pb)   | Proportional Band                    | 0.1 to 999.9                                           | 50.0             | Not available for<br>Output type OnOF | 3        |
| د <sub>'</sub> (ti)   | Integral Time                        | 0 to 1000 seconds                                      | 120              | Not available for<br>Output type OnOF | 4        |
| 노리 (td)               | Derivative Time                      | 0 to 250 seconds                                       | 30               | Not available for<br>Output type OnOF | 5        |
| d.FCŁ (d.FCt)         | Derivative Factor                    | 0.01 to 1.00                                           | 0.01             | Not available for<br>Output type OnOF | 6        |
| ۲۴ (Ct)               | Cycle Time                           | 1 to 250 seconds                                       | 10               | Not available for<br>Output type OnOF | 7        |
| ۹۲ (DC)               | Duty Cycle                           | 10% to 100%                                            | 20%              | Not available for<br>Output type OnOF | 8        |
| ժե (db)               | Position Proportional<br>Dead Band   | 0.1 to 50.0                                            | 1.0              | Not available for<br>Output type OnOF | 9        |
| 우뇨5위 (Pb.SH)          | P band shift (Overshoot suppression) | -50 to 50 %                                            | 0%               | Not available for<br>Output type OnOF | 10       |
| ōr (MR)               | Manual Reset                         | -50 to 50 %                                            | 0%               | Not available for<br>Output type OnOF | 11       |
| ня (НХ)               | hysteresis (For On/Off control)      | 1 to 250                                               | 2                | Control type is<br>on/off             | 12       |
| ና ይቪዮ (Ramp)          | Ramp Rate type                       | οοοξ/ ο τος/ hc.c<br>0 : none<br>1 : min.r<br>2 : hr.r | None             | Not available for<br>Output type OnOF | 13       |
| rāݠr (rmp.r)          | Ramp rate value                      | 0.1 to 999.9 Degree per minutes or hour                | 0.1              | Not available for<br>Output type OnOF | 14       |

## Level 2:

Pressing MENU key for 3 seconds (approx.) PV Display shows Mode (mode) message. SV display shows Lut 2 (LvL2) Use Inc key to move to other menu levels. Please refer Alarm / Digital output section for better understanding and selection of alarm types.

Level 2: Alarm AND Digital Output Settings Parameter (PV display) Setting name and Description Default Shows only Reg. SV Display value No. if Symbol Name 0 to 9999 (Password Protection for LOCK-2 set Pūd (Pwd) Password -Level-2) on in Level-4 <sup>ጽ ዚSP</sup> (A1.SP) Alarm 1 Set point PV range selected<sup>1</sup> 0 15 0 to 18. Refer alarm type Table Alarm 1 Type 0 (none) 16 <sup>ጸ ዚዘ</sup> (A1.HY) 17 Alarm 1 Hysteresis 1 to 250 2 Alarm 1 Logic (normal or norm / FLSF RILE (A1.LC) 18 Normal fail safe selection) 0:(norm) & 1: (FLSF) 10 19 Alarm 1 Delay 1 to 99 seconds 82.5P (A2.SP) PV range selected<sup>1</sup> 20 Alarm 2 Set point 0 ጸ2.とዖ (A2tP) Alarm 2 Type 0 to 18. Refer alarm type Table 0 (none) 21 82.HY (A2.HY) 22 Alarm 2 Hysteresis 1 to 250 2 Jarm 2 Logic (normal or \_\_\_\_\_\_ / FLSF 82LC (A2.LC) 23 Normal fail safe selection) 0:(norm) & 1: (FLSF) 82.ፊ ዓ (A2.Dy) Alarm 2 Delay 1 to 99 seconds 10 24 835P (A3.SP) 25 Alarm 3 Set point PV range selected<sup>1</sup> 0 요금도요 (A3.tP) 0 to 18. Refer alarm type Table Alarm 3 Type 0 (none) 26 83.85 (A3.HY) Alarm 3 Hysteresis 1 to 250 2 27 norā/ FLSF RBLE (A3.LC) 28 Alarm 3 Logic Normal 0:(norm) & 1: (FLSF) 유금러권 (A3.Dy) Alarm 3 Delay 1 to 99 seconds 10 29 <sup>ጸዚ5ዖ</sup> (A4.SP) Alarm 4 Set point 0 30 PV range selected<sup>1</sup> <sup>ጸ ዚ</sup> P (A4.tP) 0 to 18. Refer alarm type Table 0 (none) Alarm 4 type 31 <sup>ਸ਼੫ੁਸ਼</sup> (A4.HY) 2 32 Alarm 4 Hysteresis 1 to 250 norā/ FLSF 33 <sup>ମ୍ମା</sup> (A4.LC) Alarm 4 Logic Normal 0:(norm) & 1: (FLSF) 10 34 <sup>ਸ਼</sup> ਮੁਰਤ (A4.Dy) Alarm 4 Delay 1 to 99 seconds d LSP (d1.SP) Digital Output 1 Set point PV range selected 35 0 ರ ಟಿ P (d1.tP) Digital Output 1 Type 0 to 18. Refer alarm type Table 0 (none) 36 Digital Output 1 Hysteresis 리 (HY (d1.HY) 37 1 to 250 2 norā/ FLSF d LLC (d1.LC) Digital Output 1 Logic 38 Normal 0:(norm) & 1: (FLSF) ਰ ਫ਼ਿਤ (d1.Dy) Digital Output 1 Delay 39 1 to 99 seconds 10

| continued              |                                    |                                     |          |    | continued.                               |
|------------------------|------------------------------------|-------------------------------------|----------|----|------------------------------------------|
| d2.5P (d2.SP)          | Digital Output 2 Set               | PV range selected <sup>1</sup>      | 0        | 40 | P.2.8d (P.Z.Ad)                          |
| 비리는 (d2.tP)            | Digital Output 2 Type              | 0 to 18. Refer alarm type Table     | 0 (none) | 41 | P.5.Rd (P.S.Ad)                          |
| 32.H일 (d2.HY)          | Digital Output 2 Hysteresis        | 1 to 250                            | 2        | 42 | Level 4:                                 |
| 42LC (d2.LC)           | Digital Output 2 Logic             | 00007 FLSF<br>0:(norm) & 1: (FLSF)  | Normal   | 43 | Pressing MEN<br>(LvL4) Use Inc<br>level. |
| 32러보 (d2.Dy)           | Digital Output 2 Delay             | 1 to 99 seconds                     | 10       | 44 |                                          |
| 35P (d3.SP)            | Digital Output 3 Set point         | PV range selected <sup>1</sup>      | 0        | 45 | Symbol                                   |
|                        |                                    | -                                   |          |    | - Cymser                                 |
| Digital Output 3 Type  |                                    | 0 to 18. Refer alarm type Table     | 0 (none) | 46 | Pūd (Pwd)                                |
| 네.HY) (d3.HY)          | Digital Output 3 Hysteresis        | 1 to 250                            | 2        | 47 | r 58t (rSPt)                             |
| Digital Output 3 Logic |                                    | occā / FLSF<br>0:(norm) & 1: (FLSF) | Normal   | 48 | ()                                       |
| ਮੁਤੂਬ (d3.Dy)          | Digital Output 3 Delay             | 1 to 99 seconds                     | 10       | 49 |                                          |
| ४५५२ (d4.SP)           | Digital Output 4 Set point         | PV range selected <sup>1</sup>      | 0        | 50 | c 584 (rsp.1)                            |
| 생산원 (d4.tP)            | Digital Output 4 type              | 0 to 18. Refer alarm type Table     | 0 (none) | 51 | (                                        |
| 1484 (d4 HY)           | Digital Output 4 Hysteresis        | 1 to 250                            | 2        | 52 | r 5 P.o (rSP.o)                          |
| (u+.111)               |                                    | 1 10 200                            | 2        |    | ດSPF (rSP.F                              |
| אננ (d4.LC)            | Digital Output 4 Logic             | 0:(norm) & 1: (FLSF)                | Normal   | 53 | Sc.no (Sr.no                             |
| ੀ ਪਰ ਨੇ (d4.Dy)        | Digital Output 4 Delay             | 1 to 99 seconds                     | 10       | 54 | եԲՍԺ (bAUd                               |
| I If the value falls   | outside the range, output is unpre | dictable.                           |          |    |                                          |

### Level 3:

Use Inc key to move to other menu levels. This level allows user to select input type and some other parameters as shown below.

| Pressing MENU key PV for 3 seconds (approx.) Display shows Mode (mode) message. SV display shows Lvl3 (LvL3) |  |
|----------------------------------------------------------------------------------------------------|--|
|                                                                                                    |  |

| Level 3: Functional Parameters Configuration Part - 1 |                                                                    |                                                                          |                    |                                                        |             |                                                          |
|-------------------------------------------------------|--------------------------------------------------------------------|--------------------------------------------------------------------------|--------------------|--------------------------------------------------------|-------------|----------------------------------------------------------|
| Para                                                  | ameter (PV display)                                                | Setting name and<br>Description<br>SV Display                            | Default<br>value   | Shows only if                                          | Reg.<br>No. |                                                          |
| Symbol                                                | Name                                                               | er Biopiay                                                               |                    |                                                        |             |                                                          |
| Pūd (Pwd)                                             | Password                                                           | 0 to 9999 (Password<br>Protection for Level-3)                           | -                  | LOCK-3 set on in<br>Level-4                            | -           | rtrt)                                                    |
| inP.t (inP.t)                                         | PV Input Type<br>(E, J, K, T etc.)                                 | Follow Table-1.1                                                         | K-TC               |                                                        | 55          | ()                                                       |
| REJE (A.CJC)                                          | Auto Cold junction<br>Compensation                                 | 55/ 00<br>1:(YES) & 0: (no)                                              | YES                | Input sensor is<br>T/c. type                           | 56          |                                                          |
| ۶.۲ JE (F.CJC)                                        | Fix cold junction<br>Compensation                                  | 0 to 60.0 Degree                                                         | 0.0                | Input sensor is<br>T/c. type                           | 57          | ר ל ר.ט (rtr.v)                                          |
| ₽u╫╷(Pv.Hi)                                           | Process value range high<br>setting (span > zero)                  | Range of the sensor (Table 3.1) / -1999 to 9999 (for linear input types) | 1370               |                                                        | 58          | ר.ליר (r.dir)                                            |
| Pulo (Pv.Lo)                                          | Process value range                                                |                                                                          | -200               |                                                        | 59          | רצהא (rtr.H)                                             |
|                                                       | Desimal Deint Cotting                                              | 0 to 2                                                                   | 0                  | Innut in linear type                                   |             |                                                          |
| ur (ur)                                               | Decimal Point Setting                                              |                                                                          | 0                  | input is intear type                                   | 00          | HERY (At.HY)                                             |
|                                                       |                                                                    | uPFb/uPFn<br>0:(rLY) – Relay                                             |                    |                                                        |             | E.oUE (t.out)                                            |
| ٥٢ (oT)                                               | Output Type                                                        | 1:(SSR) – Pulse Output<br>2:(Cur) – Current<br>3:(OnOE) – on-off control | 0(Relay)           |                                                        | 61          | Pūd (Pwd)                                                |
|                                                       |                                                                    | 4:(vpfb)-position with<br>feedback                                       |                    |                                                        |             | Lo[P (LOCK                                               |
|                                                       |                                                                    | feedback                                                                 |                    |                                                        |             | Lo[P (LOCK                                               |
| ۲۵۲ (Co.Hi)                                           | Control Output high limit<br>(high limit >low limit)               | 0.0 to 100.0 %                                                           | 100.0              |                                                        | 62          | Lo[P (LOCK                                               |
| [alo (Co.Lo)                                          | Control Output low limit                                           | 0.0 to 100.0 %                                                           | 0                  |                                                        | 63          | LOCK                                                     |
| Քս5Ը (PV.SC.)                                         | Process value scale                                                | daūn / UP / nanE<br>0:(down)<br>1:(up)<br>2:(none)                       | down               |                                                        | 64          | LoC۲ (LOCK<br>SPūd (S.Pwo                                |
| 5P.nd. (SP.Md.)                                       | Remote/Local SP<br>selection                                       | LoEL / root<br>0:(LoCL) – Local<br>1:(rMot) - Remote                     | Local              |                                                        | 65          | Level 5:                                                 |
| ad رم (o.dir)                                         | Output (Cool / Heat)<br>Direction (Dir / Rev)                      | d : - / اجلاب<br>1:(dir) & 0:(rev)                                       | Rev                |                                                        | 66          | Pressing MENU<br>(LvL5) Use Inc I                        |
| مَد بة (m.tim)                                        | Motor Travel Time<br>(position proportional<br>without feedback)   | 10 to 500 sec                                                            | 60                 | Pid type selected<br>is valve position<br>with/without | 67          | Select the 'SELI<br>The registered p<br>Type' as R to ma |
| ደደ፲ (A.FWB)                                           | Auto feedback                                                      | ۶٤۶/ ۵۵<br>1:(YES) & 0:(no)                                              | No                 | Pid type selected<br>is valve position<br>with/without | 68          | Parameter (P\                                            |
| <sup>ՏԳ</sup> ՐԷ (Sqrt)                               | Square Root for Linear<br>Inputs Type                              | ሄደ5/ no<br>1:(YES) & 0:(no)                                              | No                 | Input type selected is linear                          | 69          | Symbol<br>Pūd (Pwd)                                      |
| SP.no (SP.no)                                         | Set point selection(Target<br>set point to control the<br>process) | 1/ ∂<br>1:(sp.1) & 2:(sp.2)                                              | 1 (Set<br>Point–1) |                                                        | 70          | d5 (D.S.1)                                               |
| Fitr (FLtr)                                           | Filter for Process value<br>(1st order low-pass IIR<br>filter)     | 0 to 60 seconds                                                          | 5                  |                                                        | 71          |                                                          |
| <sup>₽</sup> ₀ (Po)                                   | Preset Control output<br>during stop mode                          | 0.0 to 100.0% power                                                      | 0.0%               |                                                        | 72          |                                                          |
| d ، - ۲ (di -1)                                       | Digital input-1                                                    | 965/ no<br>1:(YES) & 0: (no)                                             | No                 |                                                        | 73          | d5.d (D.S.2)                                             |
| d , - 2 (di-2)                                        | Digital input-2                                                    | ቻደ5/ no<br>1:(YES) & 0: (no)                                             | No                 |                                                        | 74          | d.೭೬ (D.2.T                                              |
| d ,-∃(di-3)                                           | Digital input-3                                                    | ቻ፪5/ no<br>1:(YES) & 0: (no)                                             | No                 |                                                        | 75          | d53 (D.S.3)                                              |
| ਰਾ-ਮ (di-4)                                           | Digital input-4                                                    | 95/ no<br>1:(YES) & 0: (no)                                              | No                 |                                                        | 76          | ddt (D.3.T)                                              |

| I  |                          |             |      |                   |   |
|----|--------------------------|-------------|------|-------------------|---|
| 4) | Zero position adjustment | 0% TO 80%   | 0%   | o/p VPFB selected | - |
| d) | Span position adjustment | 20% TO 100% | 100% | o/p VPFB selected | - |
|    |                          |             |      |                   |   |

g MENU key for 3 seconds (approx.) PV Display shows הֿסַפּל (mode) message. SV display shows לענע א Jse Inc key to move to other menu levels. Press set key again to scroll through the menu items of particular

|                             | Level 4: Function                               | al Parameters Configuration P                                                                                                    | art - 2                       |                                                            |             |
|-----------------------------|-------------------------------------------------|----------------------------------------------------------------------------------------------------|-------------------------------|------------------------------------------------------------|-------------|
| Param<br>Symbol             | neter (PV display)<br>Name                      | Setting name and<br>Description<br>SV Display                                                                                                    | Default<br>value              | Shows only<br>if                                           | Reg.<br>No. |
| Pūd (Pwd)                   | Password                                        | 0 to 9999 (Password<br>Protection for Level-3)                                                                                                    | -                             | LOCK-3 set on<br>in Level-4                                | -           |
| ና 5 <sup>.</sup> ይ. (rSP.t) | Remote SP Input type                            | 0-5u/ 1-5u<br>0:(0-5v) – 0-5 V<br>1:(1-5v) – 1-5 V                                                                                                    | 0 – 5v                        | Set point is remote type                                   | 77          |
| 5면서 (rsP.H)                 | Remote SP range High setting                    | can be set within -1999 to<br>9999 but not outside PV-High<br>and PV-LOW limit                                                                                                    | 1370                          |                                                            | 78          |
| ר קרג (rsp.L)               | Remote SP range Low<br>Setting                  | Can be set within -1999 to<br>9999 but not outside PV-High<br>and PV-LOW limit                                                                                                    | -200                          |                                                            | 79          |
| ر <sup>5</sup> ₽₀ (rSP.o)   | Remote SP Offset                                | -100.0 to 100.0                                                                                                    | 0.0                           |                                                            | 80          |
| r ۶ <u>۹</u> ۴ (rSP.F)      | Remote SP factor                                | 00.01 to 10.00                                                                                                    | 01.00                         |                                                            | 81          |
| Sc.no (Sr.no)               | Unit ID                                         | 1 to 247                                                                                                    | 1                             | -                                                          | 82          |
| ይጸሀብ (bAUd)                 | Communication Baud rate                         | 9600/ 1927<br>0:(9600) – 9600 bps<br>1:(19.2K) –19.2 Kbps                                                                                                    | 19.2k bps                     |                                                            | 83          |
| Pr.5Ł (Pr.St)               | Parity/Stop bit selection                       | P.o.S. I / P.o.S. I /<br>P.E.S. I<br>0:(P.N.S.1)-parity none-stop<br>bit - 1<br>1:(P.N.S.2)-parity none - stop<br>bit - 2<br>2:(P.O.S.1)-parity odd -stop<br>bit - 1<br>3:(P.E.S.1)-parity even - stop<br>bit - 1 | No parity<br>/Stop<br>bit - 2 |                                                            | 84          |
| ר ב ריד (rtr.t)             | Retransmission Output<br>Type                   | $\begin{array}{c} 0 - 20 / 4 - 20 / \\ 0 - 5u / 1 - 5u \\ 0 - 10u \\ 0:(0-20) - 0-20mA \\ 1:(4-20) - 4-20mA \\ 2:(0 - 5) - 0 - 5volt \\ 3:(1 - 5) - 1 - 5volt \\ 4:(0 - 10) - 0 - 10volt \\ \end{array}$          | 4-20 mA                       |                                                            | 85          |
| rtr.v) (rtr.v)              | Retransmission variable                         | 5P/ Pu/ Eo/ Zu<br>0:(SP) – Set point<br>1:(Pv) –Process value<br>2:(CO) – Control output<br>3:(Zv) – Feedback value                                                                                               | PV                            |                                                            | 86          |
| r.d r (r.dir)               | Retransmission direction                        | d ור/ ר∃ט<br>1:(dir) & 0:(rev)                                                                                                    | Dir                           |                                                            | 87          |
| ィ논···버 (rtr.H)              | Retransmission upper<br>limit                   | -5.0% to 105.0%                                                                                                    | 105.0%                        |                                                            | 88          |
| ເະເ (rtr.L)                 | Retransmission lower limit                      | -5.0% to 105.0%                                                                                                    | -5.0%                         |                                                            | 89          |
| 유논문당 (At.HY)                | AT hysteresis                                   | 0 to 25.0                                                                                                    | 5.0                           |                                                            | 90          |
| ריחוד (t.out)               | Timeout of display back to<br>PV/SV             | 10 to 100 Seconds                                                                                                    | 60                            |                                                            | 91          |
| Pūd (Pwd)                   | Password to Enter into<br>lock mode             | 0 to 9999                                                                                                    | -                             |                                                            | -           |
| ۲۹۲۹ (LOCK)                 | Lock LEVEL-1                                    | L Ion/ L IoF<br>1:L1on & 0:L1oF                                                                                                    | L1 OF                         |                                                            | -           |
| Lo[Y (LOCK)                 | Lock LEVEL-2                                    | L2on/ L2oF<br>1:L2on & 0:L2oF                                                                                                    | L2 OF                         |                                                            | -           |
| Loff (LOCK)                 | Lock LEVEL-3                                    | L3on/L3oF<br>1:L3on & 0:L3oF                                                                                                    | L3 OF                         |                                                            | -           |
| Lo[P (LOCK)                 | Lock LEVEL-4                                    | ՀԿ₀ո/ ՀԿ₀Բ<br>1:L4on & 0:L4oF                                                                                                    | L4 OF                         |                                                            | -           |
| Lo[Y (LOCK)                 | Lock LEVEL-5<br>Calibration                     | L5an/L5aF<br>1:L5on & 0:L5oF                                                                                                    | L5 ON                         |                                                            | -           |
| 5.Pūd (S.Pwd)               | Password Set password<br>to lock selected level | 0 to 9999                                                                                                    | 0                             | if lock is on<br>user can set<br>password for<br>all level | -           |

| ng MENU key for 3 seconds (approx.) PV Display shows موطة (mode) message. SV display shows Lucs<br>Use Inc key to move to other menu levels. Press set key again to scroll through the menu items of particular                                                                           |  |
|----------------------------------------------------------------------------------------------------|--|
| the 'SELECT display' parameter, and then enter register number (Reg. No.) to accompanying that Parameter.<br>gistered parameter can be accessed in operator mode by pressing MENU key. Select the 'Display Parameter's R to make selected parameter as read only and R+W to read + write. |  |

| LEVEL 5: SELECT Display settings |                          |                                                         |   |                              |  |
|----------------------------------|--------------------------|---------------------------------------------------------|---|------------------------------|--|
| eter (PV display)                |                          | Setting name and                                        |   | Shows only if                |  |
| rmbol                            | Name                     | description (SV display)                                |   |                              |  |
| (Pwd)                            | Password                 | 0 to 9999 (Password<br>Protection for Level-3)          | - | LOCK is set on in<br>Level-5 |  |
| (D.S.1)                          | SELECT display 1         | 0 to 91<br>(0 = None)<br>Can be set within 0 to 91.     | 1 |                              |  |
| (D.1.T)                          | Display 1 Parameter Type | ר / רְ-ַשָּ<br>0: רְ-ַשַ: Read+write<br>1: ר: Read only | 0 |                              |  |
| (D.S.2)                          | SELECT display 2         | 0 to 91                                                 | 2 |                              |  |
| (D.2.T)                          | Display 2 Parameter Type | r / r - ū<br>0: r - ū: Read+write<br>1: r: Read only    | 0 |                              |  |
| (D.S.3)                          | SELECT display 3         | 0 to 91                                                 | 0 |                              |  |
| (D.3.T)                          | Display 3 Parameter Type | r / r - ū<br>0: r - ū : Read+write<br>1: r: Read only   | 0 |                              |  |

| d도닉 (D.S.4)    | SELECT display 4                             | 0 to 91                                                                            | 0 |  |
|----------------|----------------------------------------------|------------------------------------------------------------------------------------|---|--|
| તપુર (D.4.T)   | Display 4 Parameter Type                     | r / r - ū<br>0: r - ū: Read+write<br>1: r: Read only                               | 0 |  |
| d.5.5 (D.S.5)  | SELECT display 5                             | 0 to 91                                                                            | 0 |  |
| ժՏԷ (D.5.T)    | Display 5 Parameter Type                     | c / c - ū<br>0: c - ū: Read+write<br>1: c: Read only                               | 0 |  |
| d56 (D.S.6)    | SELECT display 6                             | 0 to 91                                                                            | 0 |  |
| d&t (D.6.T)    | Display 6 Parameter Type                     | r / r - ū<br>0: r - ū: Read+write<br>1: r: Read only                               | 0 |  |
| d57 (D.S.7)    | SELECT display 7                             | 0 to 91                                                                            | 0 |  |
| dોધ (D.7.T)    | Display 7 Parameter Type                     | c / c - ū<br>0: c - ū: Read+write<br>1: c: Read only                               | 0 |  |
| d58 (D.S.8)    | SELECT display 8                             | 0 to 91                                                                            | 0 |  |
| d8t (D.8.T)    | Display 8 Parameter Type                     | r / r - ū<br>0: r - ū: Read+write<br>1: r: Read only                               | 0 |  |
| d59 (D.S.9)    | SELECT display 9                             | 0 to 91                                                                            | 0 |  |
| dgt (D.9.T)    | Display 9 Parameter Type                     | r / r - ū<br>0: r - ū: Read+write<br>1: r: Read only                               | 0 |  |
| d5.10 (D.S.10) | SELECT display 10                            | 0 to 91                                                                            | 0 |  |
| d I&E (D.10.T) | Display 10 Parameter Type                    | r / r - ū<br>0: r - ū: Read+write<br>1: r: Read only                               | 0 |  |
| LOCH (LOCK)    | Password Set password to lock selected level | LoFF/ Lon<br>0: L.OFF: Level-5 Menu<br>Lock OFF<br>1: L.ON:Level-5 Menu<br>Lock ON | 0 |  |

### Table 1.1: Input Type Selection Table:

| Туре        | I/PNO | Type Display | Range                | Resolution |
|-------------|-------|--------------|----------------------|------------|
| E           | I     | Ε Ες         | -200 to 1000 °C      |            |
| J           | 5     | ט גר         | -200 to 1200 °C      |            |
| К           | З     | ۲ ٤٢         | -200 to 1370 °C      |            |
| Т           | Ч     | ε ες         | -200 to 400 °C       | 0.4 °C     |
| В           | 5     | ь εс         | 450 to 1800 °C       | 0.1 C      |
| R           | 6     | r tc         | 0 to 1750 °C         |            |
| S           | ٦     | 5 Ec         | 0 to 1750 °C         |            |
| Ν           | 8     | n tc         | -200 to 1300 °C      |            |
| RTD         | 9     | rtd          | -199.9 to 850.0 °C   |            |
| -10 to 20mV | 10    | - 1050       |                      |            |
| 0 to 75mv   | 11    | 0 - 75       |                      |            |
| 0 to 100mV  | 12    | 0- 100       |                      |            |
| 0 to 2V     | 13    | 0-20         |                      |            |
| 0.4 to 2V   | 14    | ۵4-2         | -1999 to 9999 Counts | 1 Count    |
| 4 to 20mamp | 15    | 4-20         |                      |            |
| 0 to 20mamp | 16    | 0-50         |                      |            |
| 0 to 5V     | ГІ    | 0-Su         |                      |            |
| 1 to 5V     | 18    | 1-50         |                      |            |
| 0 to 10V    | 19    | 0- IOu       |                      |            |

## Control Output Selection:

| OUTPUT TYPE                     | RELAY CAN CONFIGUR AS               |                                 |         |         |
|---------------------------------|-------------------------------------|---------------------------------|---------|---------|
|                                 | RELAY 1                             | RELAY 2                         | RELAY 3 | RELAY 4 |
| RELAY                           | USE FOR CONTROL<br>HEAT/COOL ACTION | ALARM 2                         | ALARM 3 | ALARM 4 |
| SSR (Pulse output)              | ALARM 1                             | ALARM 2                         | ALARM 3 | ALARM 4 |
| CURRENT (Analog current output) | ALARM 1                             | ALARM 2                         | ALARM 3 | ALARM 4 |
| ON-OFF ACTION                   | USE FOR CONTROL<br>ACTION           | ALARM 2                         | ALARM 3 | ALARM 4 |
| Position feedback<br>Action     | USE TO CONTROL<br>FORWARD RELAY     | USE TO CONTROL<br>REVERSE RELAY | ALARM 3 | ALARM 4 |
| Without feedback<br>Action      | USE TO CONTROL<br>FORWARD RELAY     | USE TO CONTROL<br>REVERSE RELAY | ALARM 3 | ALARM 4 |